## 旭川実業高等学校

# イベント参加システム(プラスシード)登録について

\*登録にはメールアドレスが必要です。

#### 1. プラスシード マイページの登録

- ① 配布されたプリントの QR コードまたは、実業高校ホームページからマイページの登録を行います。
- ② 参加イベント、出願入試に間違いがないか確認し、画面下部の「新規登録」ボタンをクリックしてください。

▲ イベント一覧 - イベント詳細

| 業高等学校                                                                                                    |                                                           |                                                                                                    |
|----------------------------------------------------------------------------------------------------|-----------------------------------------------------------|----------------------------------------------------------------------------------------------------|
| ~                                                                                                    | [難期遊抜/特別進学コース見学説明会] 旭川実業高等学校<br>6/17(土) 難関選抜/特別進学コース見学説明会 |                                                                                                    |
| 録                                                                                                    |                                                           |                                                                                                    |
| 22000年1月11日日<br>7月11日日 - 11日日 - 11日日 - 11日日 - 11日日 - 11日日 - 11日日 - 11日日 - 11日日 - 11日日 - 11日日 - 11日日 - 11日日 - 11日日 - 11日日 - 11日日 | ■1ハントロ時<br>2023年6月17日(土) 10時00分~12時00分                    |                                                                                                    |
| イド                                                                                                    | ■場所<br>旭川実業高校第一校舎                                         |                                                                                                    |
| に基づく表記                                                                                                    | 学校の概要やコースの説明、授業見学を行います。8/26(土)実施分も同内容のものになります。            |                                                                                                    |
|                                                                                                    | ■申込期間<br>4月26日(水) 0時00分 ~ 6月11日(日) 0時00分                  |                                                                                                    |
|                                                                                                    | 一覧へ ログイン 新規登録                                             |                                                                                                    |
|                                                                                                    |                                                           | 旭川実業高等学校                                                                                                    |
|                                                                                                    |                                                           | マイページ登録                                                                                                    |
|                                                                                                    |                                                           | ログインIDとしてご利用いただくご自身のメールアドレスを入力して「送信する」ボタンを押してください。<br>入力されたメールアドレス宛に、本登録用のURLリンクをお送りします。<br>メールをご得認の上、本登録URLにアクセスしてください。 |
| マイページ                                                                                                    | 登録画面で、「メールアドレス」を入力し、利用規約の同意に                              | プラスシードでは1つのメールアドレスで複数の学校に対してログインが可能です。<br>また、1つのメールアドレスに対して兄弟や特殊のアカウントを追加することも可能です。<br>すでに他の学校で登録済みの方は(こちら)からログインしてください。 |
| ェックをし                                                                                                    | 、「送信する」をクリックしてください。                                       | ※連想メール対策等でドメイン指定県信を稳定されている場合は、<br>「@seed.software」ドメインを受信できるように設定してください。                                                 |
| メールア                                                                                                    | ドレスはマイページにログインするための ID として使用します。                          | メールアドレス                                                                                                    |
|                                                                                                    |                                                           |                                                                                                    |

システム運用:モチベーションワークス株式会社|利用規約&プライバシーボリシー

送信する

#### 送信すると入力したアドレスに仮登録メールが届きます。

\*届かない場合は、メールアドレスに誤りがあるか迷惑メールフィルタ設定でブロックされている可能性があります。

「@seed.software」を受信可能に設定してください。

④ メールに記載されている『本登録 URL』をクリックしてください。

| =                              | M Gmail                                                                                                    | Q label:no-reply                                                                                   | × 辛                                                                                                    |                                                            |
|--------------------------------|----------------------------------------------------------------------------------------------------|----------------------------------------------------------------------------------------------------|----------------------------------------------------------------------------------------------------|------------------------------------------------------------|
| Mail<br>Chat<br>Spaces<br>Meet | <ul> <li>▶ Gmail</li> <li>ℓ 作成</li> <li>□ 受信トレイ</li> <li>☆ スター付き</li> <li>③ スヌーズ中</li> <li>▶ 送信済み</li> <li>□ 下書き</li> <li>× もっと見る</li> <li>ラベル +</li> </ul> | <ul> <li>Q label:no-reply</li> <li> <ul> <li> <ul></ul></li></ul></li></ul>                        | <ul> <li>※ 荘</li> <li>④ 回 D :</li> <li>ご業高等学校]本登録URLのお知らせ 980 moreptyx</li> <li>*</li> <li>*</li> <l< th=""><th>【注意】<br/><sup>WA_IBUYY2</sup> メール受信から60分経過すると URL は無効となります。</th></l<></ul> | 【注意】<br><sup>WA_IBUYY2</sup> メール受信から60分経過すると URL は無効となります。 |
|                                | Imap/Drarts     no-reply                                                                                                    | その場合は、再度仮登録を行ってくれ<br>※このメールはシステムより自動送付<br>こちらのメールにご返信いただいてす<br>WEB出願システム・イベント申込シ<br>・<br>◆ 返信 → 転送 | さい。<br>だ連絡できませんので、ご了承ください。<br><br>Rテム ブラスシード運営会社: モチベーションワークス株式会社                                                                                                    | マイページ登録                                                    |

| 次へ |
|----|

システム運用:モチベーションワークス株式会社|利用規約&プライバシーボリシー

⑤ 次へをクリックすると個人情報入力に進みます。

#### マイページ登録

※保護者ではなく受験生の情報を入力ください ※氏名には常用漢字を使用してください

| 受験生氏名(姓) 💥         | 受験生氏名(名) 💥 |
|--------------------|------------|
| 氏名(姓)              | 氏名(名)      |
| ※氏名には常用漢字を使用してください |            |
| ふりがな(姓) 💥          | ふりがな(名) 💥  |

※は必須入力項目になります。

⑥ 個人情報を入力してください。

イベントに保護者のみ参加の場合も、お子様の情報を入力してください。 教員の方はご自身の情報を入力してください。

中学校名に所属校がない場合、その他⇒学校名を入力してください。

入力後、『登録する』をクリックしてください。

⑦ 登録が完了していれば、登録したアドレス宛にメールが届きます。

マイページ登録

登録が完了しました ログインする

システム運用:モチベーションワークス株式会社|利用規約&プライバシーボリシー

#### イベント申し込み/出願サイトへのログインはここから

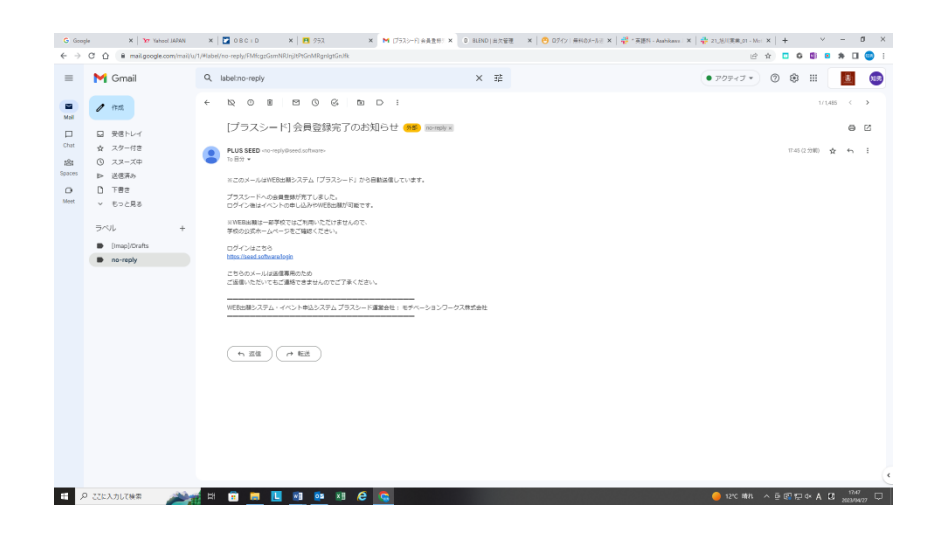

| メールアドレス(ログイン時に使用) |  |
|-------------------|--|
| tnabe@a-jitsu.net |  |
| パスワード ※           |  |

(半角英数8文字以上)

(半角英数8文字以上)

ふりがな(名)

| パスワード (碁 | <b>観記用) ※</b> |
|----------|---------------|
|----------|---------------|

ふりがな(姓)

● 男性 ○ 女性

性別 ※

牛年月日 ※

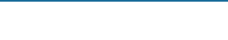

中学校名 💥

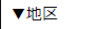

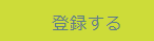

\*パスワードはログインの際に必要になります。忘れないようにしてください。

3

### 2, イベント参加登録

① イベント登録から、参加したいイベントを選択し下部の『申し込みへ進む』をクリックしてください。

|              | < イベント一覧 - イベント詳細                              |
|--------------|------------------------------------------------|
| 実業 太郎        |                                                |
| イベント一覧       |                                                |
| イベント申込状況     | 6/17(土) 難開選抜/特別進子コース見子説明装                      |
| 入試日程一覧       | ■イベント日時                                        |
| 入試出顛状況       | 2023年6月17日(土) 10時00分~12時00分                    |
| 登録情報の変更      | ■ 編約<br>旭川実業高校第一校舎                             |
| アカウント情報      |                                                |
| ご利用ガイド       | 学校の概要やコースの説明、授業見学を行います。8/26(土)実施分も同内容のものになります。 |
| 利用規約         | <ul> <li>(1)入 UFF</li> </ul>                   |
| 特定創取引法に基づく表記 | 4月26日(水) 0時00分 ~ 6月11日(日) 0時00分                |
|              | <b>⊼</b> る 中这へ進む                               |

 ② 参加者情報を確認し、質問がある場合は回答をしてください。
 \*イベントで保護者の方のみ参加の場合は、お子様の情報が 表示されます。

確認ができたら『確認画面へ』をクリックしてください。

|              | <ul> <li>イベントー!</li> </ul> | 覧 - イベント詳細 - 参加申込             |
|--------------|----------------------------|-------------------------------|
| 実業 太郎        | ※氏名等を変更する                  | #at# [256]                    |
| イベント一覧       | 会加去体积                      |                               |
| イベント申込状況     | SP/Juna Institu            |                               |
| 入試日程一覧       | 氏名                         | 実業 太郎                         |
| 入試出願状況       | ふりがな                       | じつぎょう たろう                     |
| 登録情報の変更      | 44.04                      | res ide                       |
| アカウント情報      | 1±89                       | <u>第1</u>                     |
| ご利用ガイド       | 生年月日                       | 昭和64年1月1日                     |
| 利用規約         | 中学校名                       | 18.11                         |
| 特定質取り法に基づく表記 |                            |                               |
| ログアウト 🕞      |                            |                               |
|              | 以下の質問に回答し                  | ,てください。                       |
|              | どなたが参加されま                  | ∈すか。チェックをお願いします。 🎽            |
|              |                            |                               |
|              | ✓ 生徒 ✓ 保護                  | § 教員                          |
|              | ※視頭進択可                     |                               |
|              | 保護者にチェックな                  | ことれた方は、参加予定の保護者氏名(全長)を入力ください。 |
|              |                            |                               |
|              | 実業 花子                      |                               |
|              |                            |                               |
|              |                            |                               |
|              |                            |                               |
|              |                            | 戻る 確認画面へ                      |
|              |                            |                               |
|              |                            |                               |
| → 22に入力して検索  |                            |                               |
|              |                            |                               |

#### ③ 入力内容に間違いがなければ『送信する』をクリックしてください。

| <u>۸</u>                | < イベント−覧                                          | - イベント詳細 - 申込内容の確認 |
|-------------------------|---------------------------------------------------|--------------------|
| 実業 太郎                   | 以下の内容で登録しますがよろしいですか?                              |                    |
| イベント一覧                  | ※氏名等を変更する場合は [こちら]                                |                    |
| イベント申込状況                |                                                   |                    |
| 入試日程一覧                  | 氏名                                                | 東臺 太郎              |
| 入試出順状況                  | ふりがな                                              | じつぎょう たろう          |
| 登録情報の変更                 | 性別                                                | 男性                 |
| アカウント情報                 | 牛缶口口                                              | 短期64年1日1日          |
| ご利用ガイド                  | 1.47710                                           |                    |
| 利用規約                    | 中学校                                               |                    |
| 特定前的にはに基づく表記<br>ログアウト 。 | どなたが参加されま<br>すか。チェックをお<br>願いします。                  | 生徒,保護者             |
|                         | 保護者にチェックを<br>入れた方は、参加予<br>定の保護者氏名(全<br>員)を入力ください。 | 天業 花子              |
|                         |                                                   | 反 3 2 5 1 3        |

| Î            | ∢ イベント一覧 - イベント詳細 - 申込完了              |
|--------------|---------------------------------------|
| 実業 太郎        | 旭川実業高等学校                              |
| イベント一覧       |                                       |
| イベント申込状況     | 申込番号:1                                |
| 入試日程一覧       | 6/17(十) 離開獲抜/時間確学コース員学説明会への申込が完了しました。 |
| 入試出願状況       | 申込内容は[イベント申込状況]からも確認が可能です             |
| 登録情報の変更      |                                       |
| アカウント情報      |                                       |
| ご利用ガイド       | 屋る                                    |
| 利用規約         |                                       |
| 特定前和らほに基づく表記 |                                       |
| ログアウト 📦      |                                       |
|              |                                       |
|              |                                       |
|              |                                       |
|              |                                       |

④ 以上で申し込み完了となります。

キャンセルや参加者に変更がある場合は、期限内に再度プラスシードにログインのう え、『イベント申し込み状況』から、キャンセル・変更の手続きをお願いします。